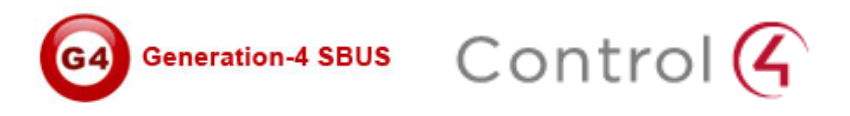

# **Smart Bus Driver for Control4**

By Borneta Drivers

Programming Guide

Version 1.0

## Contents

- 1. Introduction
- 2. Setting up Smart Bus modules
- 3. Adding drivers to Control4 Director
- 4. Acquiring your driver's license key
- 5. Configuring your driver
- 6. Testing your driver

## Introduction

This document outlines the simplicity of integrating Control4 with Smart-G4 DIN-RAIL back-end modules.

## Setting up Smart Bus modules

After setting up the smart bus IP gateway, relays, and dimmers, and installing <u>Smart-Cloud Software</u>, the following network settings have to be set for your LAN.

- 1. Router IP address: 192.168.10.1
- 2. Turn off any firewalls blocking port 6000 on UDP protocol.
- 3. Connect the Smart Bus IP Gateway to your LAN port in the router

Assign a device ID for each module in your Smart Bus network and take a note of that ID, this is explained in detail in the smart bus programming module found <u>here</u>.

For the purposes of this manual, the Relay module ID will be 100, Dimmer module ID 75, and IP gateway ID is 250. The subnet ID for the Smart Bus network will be 1.

| Smart Clo            | oud Configuration       | Software V14.0 | 9 (C) SmartHom             | e-Group (R) www.Smart | HomeBus.com                                        |                 |                                    |
|----------------------|-------------------------|----------------|----------------------------|-----------------------|----------------------------------------------------|-----------------|------------------------------------|
| Configure (C         | ) Address( <u>A</u> ) F | Pairing(P) Dev | rices (D) Test(T) Language | (L) Backup(B) Devel   | opers(E9) Users(U) Other(O) Hot <u>e</u> l Help(H) |                 |                                    |
| <u>a   X  </u>       | 🗎   🗳 👲                 | ■ ※ 🖾          |                            | 1   R   Q   R         | . 📴 🖉   🖎 🖄 🖬 🎔 🐜 🖪                                |                 |                                    |
| ON-line devi         | ices                    |                |                            |                       |                                                    |                 |                                    |
| Status               | Subnet ID               | Device ID      | Model                      | Remark                | Description                                        |                 |                                    |
| <ul> <li></li> </ul> | 1                       | 75             | SB-DIM6c2A-DN              |                       | Dimmer 6CH 2A/CH,DIN-Rail Mount                    |                 |                                    |
| ×.                   | 1                       | 100            | SB-RLY12c10A-DN            |                       | Relay 12CH 10A/CH DIN-Rail Mount                   |                 |                                    |
| · ·                  | 1                       | 250            | SB-RSIP-DN                 |                       | Hybird Integration Link with IP                    |                 |                                    |
|                      |                         |                |                            |                       |                                                    |                 |                                    |
|                      |                         |                |                            |                       |                                                    |                 |                                    |
|                      |                         |                |                            |                       |                                                    |                 |                                    |
|                      |                         |                |                            |                       |                                                    |                 |                                    |
|                      |                         |                |                            |                       |                                                    |                 |                                    |
|                      |                         |                |                            |                       |                                                    |                 |                                    |
|                      |                         |                |                            |                       |                                                    |                 |                                    |
|                      |                         |                |                            |                       |                                                    |                 |                                    |
|                      |                         |                |                            |                       |                                                    |                 | 6                                  |
|                      |                         |                |                            |                       |                                                    |                 | 1                                  |
|                      |                         |                |                            |                       |                                                    |                 |                                    |
|                      |                         |                |                            |                       |                                                    |                 |                                    |
|                      |                         |                |                            |                       |                                                    |                 |                                    |
|                      |                         |                |                            |                       |                                                    |                 |                                    |
|                      |                         |                |                            |                       |                                                    |                 |                                    |
|                      |                         |                |                            |                       |                                                    |                 |                                    |
|                      |                         |                |                            |                       |                                                    |                 |                                    |
|                      |                         |                |                            |                       |                                                    |                 |                                    |
|                      |                         |                |                            |                       |                                                    |                 |                                    |
|                      |                         |                |                            |                       |                                                    |                 |                                    |
|                      |                         |                |                            |                       |                                                    |                 |                                    |
|                      |                         |                |                            |                       |                                                    |                 |                                    |
|                      |                         |                |                            |                       |                                                    |                 |                                    |
|                      |                         |                |                            |                       |                                                    |                 |                                    |
|                      |                         |                |                            |                       |                                                    |                 |                                    |
|                      | Active Link Via:Eth     | nernet         |                            |                       | Current IP:192.168.10.104                          | Total Devices:3 | Best Viewed at 1024x768 Resolution |

# Adding drivers to Control4 Director

The following drivers will be required, they can be found in the package provided after you purchase your license, or found on our <u>website</u> (coming soon).

- 1. Smart-Bus Hybrid Com (light\_sbus\_interface.c4i)
- 2. Smart-Bus 12 Channel Relay (light\_sbus\_12x10a\_relay.c4i)
- 3. Smart-Bus 6 Channel Dimmer (light\_sbus\_6x2a\_dimmer.c4i)

Copy and paste the drivers listed above into the Control4 driver directory as seen in the image below

| ile <u>E</u> dit <u>V</u> iew <u>T</u> oo                                                                                                    | ls <u>H</u> elp                                                                                                    |                                                                                                    |          |        |                      |
|----------------------------------------------------------------------------------------------------|----------------------------------------------------------------------------------------------------|----------------------------------------------------------------------------------------------------|----------|--------|----------------------|
| Organize 🔻 🛛 🕎 Op                                                                                                    | pen Share with ▼ E-mail Burn New folder                                                                                                    |                                                                                                    |          |        | ≣ - □ 0              |
| Edit View Looks     rganize      Core     Favorites     Deskop     Downloads     Downloads     Dopbox     Dopbox     Dopbox     Documents     Documents     Videos     Videos                                                                                                    | Documents library<br>Drivers                                                                                                    |                                                                                                    |          |        | Arrange by: Folder 🔻 |
| 🗼 Downloads                                                                                                    | Name                                                                                                    | New folder         Image: Starth Drivers         P           New folder         Image: Starth Drivers         P           Image: Starth Drivers         P         Starth Drivers         P           Image: Starth Drivers         Image: Starth Drivers         P         Image: Starth Drivers         P           Image: Starth Drivers         Image: Starth Drivers         Arrange by: Folder          Image: Starth Drivers         P           Image: Starth Drivers         Date modified         Type         Start         Starth Drivers         P           Image: Starth Drivers         Date modified         Type         Start         Arrange by: Folder          Arrange by: Folder          Arrange by: Folder          Image: Starth Drivers         Arrange by: Folder          Image: Starth Drivers         Arrange by: Folder          Image: Starth Drivers         Arrange by: Folder          Image: Starth Drivers         Arrange by: Folder          Image: Starth Drivers         Arrange by: Folder          Image: Starth Drivers         Arrange by: Folder          Image: Starth Drivers         Arrange by: Folder          Image: Starth Drivers         Arrange by: Folder          Image: Starth Drivers         Arrange by: Folder          Image: Starth Drivers         Arrange by: Folder          Arrange by: Folder          Arrange by: Folder          Arrange by: Folder          Arrange by: Folder |          |        |                      |
| Recent Places                                                                                                    | light_Evo Light Channel_Mode Lighting.c4i                                                                                                    | 07/01/2012 5:50 PM                                                                                                    | C4I File | 33 KB  |                      |
| SF Dropbox                                                                                                    | 🖻 light_Evo Lighting Scene_Mode Lighting.c4i                                                                                                    | 18/03/2012 11:16 PM                                                                                                    | C4I File | 32 KB  |                      |
|                                                                                                    | • Libraries > Documents > Controlf > Drivers       • 14       Search Drivers <ul> <li>Tools Help</li> <li>Copen</li> <li>Stars with • E-mail Burn New folder</li> <li>Documents library</li> <li>Divers</li> </ul> <ul> <li>Divers</li> <li>Divers</li> <li>Divers</li> <li>Divers</li> </ul> <ul> <li>Bight, Evo Light Channel, Mode Lighting, c4i</li> <li>O'(1/2022505 PM, C4FFE</li> <li>Bight, Evo Light Channel, Mode Lighting, c4i</li> <li>O'(1/2022505 PM, C4FFE</li> <li>Bight, Evo Light Channel, Mode Lighting, c4i</li> <li>Divers</li> </ul> <ul> <li>Bight, Evo Light Channel, Mode Lighting, c4i</li> <li>O'(1/2022505 PM, C4FFE</li> <li>Bight, Evo Light Channel, Mode Lighting, c4i</li> <li>Diverse</li> <li>Bight, Evo Light Channel, Mode Lighting, c4i</li> <li>Diverse</li> <li>Bight, Evo Light Channel, Mode Lighting, c4i</li> <li>Diverse C4i</li> <li>Diverse C4i</li></ul> |                                                                                                    |          |        |                      |
| Cibraries                                                                                                    | 🗊 light_sbus_6x2a_light_dimmer.c4i                                                                                                    | 22/10/2012 9:16 PM                                                                                                    | C4I File | 16 KB  |                      |
| Documents                                                                                                    | 🖉 light_sbus_12x10a_relay.c4i                                                                                                    | 22/10/2012 9:15 PM                                                                                                    | C4I File | 19 KB  |                      |
| A libraries > D      Corganize      Corganize | 🗷 light_sbus_interface.c4i                                                                                                    | 22/10/2012 9:12 PM                                                                                                    | C4I File | 48 KB  |                      |
| Pictures                                                                                                    | 🖻 media_player_ZSA-201_202 _IPZatabit.c4i                                                                                                    | 15/08/2012 5:28 PM                                                                                                    | C4I File | 15 KB  |                      |
| Videos                                                                                                    | 🖻 modelighting_232_mbus_MBus Interface_Control4(1).c4i                                                                                                    | 05/06/2012 11:28 AM                                                                                                    | C4I File | 207 KB |                      |
|                                                                                                    | 🖻 modelighting_232_mbus_MBus Interface_Control4.c4i                                                                                                    | 25/07/2011 11:45 AM                                                                                                    | C4I File | 191 KB |                      |
| 😽 Homegroup                                                                                                    | 🕿 projector_Elmo_P10.c4i                                                                                                    | 24/05/2011 12:04 PM                                                                                                    | C4I File | 3 KB   |                      |
| _                                                                                                    | rojector_VPL-FX50_IR_Sony.c4i                                                                                                    | 24/05/2011 9:16 AM                                                                                                    | C4I File | 26 KB  |                      |
| P Computer                                                                                                    | receiver_AVR-2112CI _Network_Denon.c4i                                                                                                    | 12/02/2012 10:52 AM                                                                                                    | C4I File | 193 KB |                      |
| •                                                                                                    | relay_mbus_modelighting_edinrp0504_4 Channel Relay Module_Control4.c4i                                                                                                    | 25/07/2011 11:45 AM                                                                                                    | C4I File | 15 KB  |                      |
| 📭 Network                                                                                                    | 🕿 thermostat_ip_nest_hvac.c4i                                                                                                    | 18/05/2012 4:20 PM                                                                                                    | C4I File | 82 KB  |                      |
|                                                                                                    | 🗷 tuner_Arcam_T-32.c4i                                                                                                    | Centrals_controls_cei         0.700/2011 1123 AM         Cel Frie         207 AB           terface_controls_cei         25/07/2011 1123 AM         Cel Frie         191 KB           terface_controls_cei         24/05/2011 1204 PM         Cel Frie         3 KB           ternancei         22/05/2011 1204 PM         Cel Frie         3 KB           ternancei         12/02/2012 1052 AM         Cel Frie         26 KB           0504_4 Channel Relay Module_Control4_cei         25/07/2011 11:45 AM         Cel Frie         15 KB           0604_2 Control4_cei         25/07/2011 11:45 AM         Cel Frie         15 KB           0604_2 Control4_cei         25/07/2011 11:45 AM         Cel Frie         15 KB           0604_2 Control4_cei         13/07/2012 615 PM         Cel Frie         15 KB                                                                                                    |          |        |                      |
|                                                                                                    | tv_LC-46LE835 _Network_DriverWorksSharp.c4i                                                                                                    | 13/07/2012 6:15 PM                                                                                                    | C4I File | 49 KB  | -                    |
|                                                                                                    | tv_LC-70LE632U_Network_Sharp.c4i                                                                                                    | 12/06/2012 11:41 AM                                                                                                    | C4I File | 48 KB  |                      |
|                                                                                                    | tv_LC-70LE735U_Network_Sharp.c4i                                                                                                    | 12/06/2012 1:00 PM                                                                                                    | C4I File | 48 KB  |                      |
|                                                                                                    | 🖾 tv_LG_47LW4500.c4i                                                                                                    | 25/02/2012 4:33 PM                                                                                                    | C4I File | 36 KB  |                      |
|                                                                                                    | 🗷 tv_LN40A450_IR_Samsung.c4i                                                                                                    | 05/06/2012 11:05 PM                                                                                                    | C4I File | 77 KB  |                      |
|                                                                                                    | tv_Pioneer_PDP-507XG.c4i                                                                                                    | 11/10/2012 2:19 PM                                                                                                    | C4I File | 47 KB  |                      |
|                                                                                                    | 🖻 tv_Platinium_Mirror TV.c4i                                                                                                    | 07/08/2012 12:05 PM                                                                                                    | C4I File | 31 KB  | -                    |

Start Control4 Composer Pro, and open a new project. In system design, select the search tab located in the Items Window. Under local database, the drivers listed above can be found as seen in the image below

| Composer 2.1.0                                                                                                    |                                                |            |                |                                                                                                    |
|----------------------------------------------------------------------------------------------------|------------------------------------------------|------------|----------------|----------------------------------------------------------------------------------------------------|
| <u>File Driver Go Tools H</u> elp                                                                                                    |                                                |            |                |                                                                                                    |
| System Design                                                                                                    | Properties                                     | Properties | List View Info | Items                                                                                                    |
| System                                                                                                    | Properties                                     |            |                | Locations My Drivers Search                                                                                                    |
| Sample Project     Home     Main     Goptal Media     Goptal Media     Goptal Media     Goptal Media     Goptal Media     Goptal Media     Goptal Media     Goptal Media     Goptal Media     Goptal Media     Goptal Media     Goptal Media | There are no properties for the selected item. |            |                | Coal Database     Online Database Device Type:    others Manufacturer:     SmartBus     Model     Grant-Bus S8-RLY12c10A-DN     Grant-Bus S8-DN%c2A-DN     Grant-Bus S8-DN%c2A-DN     Grant-Bus S8-DN%c2A-DN     Grant-Bus S8-DN%c2A-DN |
| System Design                                                                                                    |                                                |            |                | <                                                                                                    |
| Connections                                                                                                    |                                                |            |                | Smart-Bus Interface Driver                                                                                                    |
| (m) Media                                                                                                    |                                                |            |                | Driver Status:                                                                                                    |
| Agente                                                                                                    |                                                |            |                | Creator: Borneta                                                                                                    |
| Agents                                                                                                    |                                                |            |                | Created: 13/07/2012 12:30 PM                                                                                                    |
| 💥 Programming                                                                                                    |                                                |            |                | Modified: 13/12/2012 12:30 PM                                                                                                    |
|                                                                                                    |                                                |            |                | Notes                                                                                                    |
| Director Status: Idle                                                                                                    |                                                |            |                | Connected                                                                                                    |

Double click the Smart-Bus Hybrid Com Driver first, and then double click the Dimmers and Relays driver to add them to the project. This must be done in this order to make sure proper connections are made between the Hybrid Com driver and the other drivers.

The dimmer and relay drivers represent a single module each, to add multiple modules add more copies of the driver as you have done in the previous step (maximum of 254 modules can be added under a single S-Bus subnet). Note that only one Smart-Bus Hybrid Com driver is needed for each subnet.

# Acquiring your driver's license key

In order to receive your license, you must first find the MAC address of your Home Controller, which is set as your network director.

Click the connections button, and then select your Home Controller in the IP Network Connections. In the available devices window, the MAC address can be found as seen in the image below.

| Composer - Sample Project.c4p    | Street and Street |                     |                                        |                                       |              |                                                                      |  | _ 1 <mark>_ X</mark> |  |  |
|----------------------------------|-------------------|---------------------|----------------------------------------|---------------------------------------|--------------|----------------------------------------------------------------------|--|----------------------|--|--|
| <u>File Driver Go Tools Help</u> |                   |                     |                                        |                                       |              |                                                                      |  |                      |  |  |
| Connections                      |                   | IP Network Connec   | tions                                  |                                       |              |                                                                      |  | Available Devices    |  |  |
| Control/AV                       | Network           | Identify Disconnect | Identify Disconnect All Disconnect All |                                       |              |                                                                      |  |                      |  |  |
| IP Network                       |                   | Device              | Room                                   | Туре                                  | Address Type | Address                                                              |  |                      |  |  |
| IP Network                       |                   | Device              | Room<br>Room<br>Room                   | Type<br>c4ka gen<br>c4kcontrol4_hc300 | Address Type | Address<br>192:168.10.255<br>c4:control4_hc300v2_homecontroller-Makr |  | Control              |  |  |
| 8 Programming                    |                   | _                   |                                        |                                       |              |                                                                      |  |                      |  |  |
| Director Status: Idle            |                   |                     |                                        |                                       |              |                                                                      |  | Connected            |  |  |

Send the MAC address of your Home Controller to us by e-mail or through our <u>website</u> (coming soon), and we will provide you with your License Key.

## Configuring your driver

The Drivers should now be listed in the system window, click on the Smart-bus Interface Driver. The image below shows the properties for this driver.

| G Composer 2.1.0                                               |                             |         |            |           |      |                                                                                   |                                          | . 0 <u> </u>  |
|----------------------------------------------------------------|-----------------------------|---------|------------|-----------|------|-----------------------------------------------------------------------------------|------------------------------------------|---------------|
| File Driver Go Tools Help                                      |                             |         |            |           |      |                                                                                   |                                          |               |
| System Design                                                  | Properties                  |         | Properties | List View | Info | Items                                                                             |                                          |               |
| System                                                         | Properties                  |         |            |           |      | Locations                                                                         | My Drivers                               | Search        |
| G Sample Project                                               | Properties Documentation L  | ua      |            |           |      |                                                                                   |                                          |               |
| House                                                          | Protocol                    | G4      | -          | ]         |      | Occal Date                                                                        | tabase 🔘 Or                              | line Database |
| - The Main                                                     | Subnet ID                   | 1       | 4          | 1         |      | Device Type:                                                                      | others                                   | •             |
| - 😴 Room                                                       | IP Port                     | 6000    | A. V       |           |      | Manufacturer:                                                                     | Smart-Bus                                | •             |
|                                                                | Connection State            | Offline |            | 1         |      | Manufactu                                                                         | Model                                    | Driver Sta    |
| Home Controller HC300                                          | UDP Receive Rate (Milliseco | 200     | 4          | -         |      | Smart-Bus                                                                         | SB-RLY1                                  |               |
|                                                                | License Key                 | _       |            | 1         |      | Smart-Bus                                                                         | Hybrid Com                               |               |
| Smart-Bus 12 Channel Relay                                     | Debug Mode                  | Off     |            | 1         |      |                                                                                   |                                          |               |
| System Design<br>Connections<br>Media<br>Agents<br>Spogramming |                             |         |            |           |      | Smart-Bus la<br>Driver Status:<br>Creator: Born<br>Created: 13/0<br>Modified: 13/ | nterface Driver<br>eta<br>7/2012 12:30 P | M             |
|                                                                |                             |         |            |           |      |                                                                                   |                                          | Notes         |
| Director Status: Idle                                          |                             |         |            |           |      |                                                                                   | 0                                        | Connected     |

In the properties window, insert the license key you received, and press the Set Button.

The connection status will be changed to "Online".

The other properties for the Smart-bus Interface Driver are explained below:

Protocol: This Driver supports both G3 & G4 protocols. The default value is G4.

Subnet ID: The Subnet ID of the modules used in the project. For small to medium sized projects this is usually set to 1.

IP Port: The UDP port used to for communication between the Control4 and the S-Bus gateway. This should not be changed from 6000, except for advanced troubleshooting purposes.

Connection Status: shows the current status of the driver

UDP Receive Rate: Limits the traffic received by the driver to prevent system crashes.

Debug Mode: For advanced troubleshooting.

Click on either the dimmer or the relay driver next. In the properties window, set the Device ID. In the case of the Dimmer this should be 75 (for this example only), and for the Relay 100.

If the S-bus network is noisy, or has a high traffic load, the maximum send times value can be increased slightly to overcome such problems. The default value of 2 should be enough in most networks.

The feedback timeout value can be changed to increase the accuracy of the feedback but can slow down the feedback process.

| Composer 2.1.0                                                                                                    |                          |       |                           |                                                                |
|----------------------------------------------------------------------------------------------------|--------------------------|-------|---------------------------|----------------------------------------------------------------|
| <u>File Driver Go Tools H</u> elp                                                                                                    |                          |       |                           |                                                                |
| System Design                                                                                                    | Properties               |       | Properties List View Info | Items                                                          |
| System                                                                                                    | Properties               |       |                           | Locations My Drivers Search                                    |
| G Sample Project                                                                                                    | Properties Documentation | n Lua |                           |                                                                |
| Home                                                                                                    | Device ID                | 100   |                           | Online Database                                                |
|                                                                                                    | Maximum Send Times       | 2     |                           | Device Type: others 👻                                          |
| - 😨 Room                                                                                                    | Englished Timograf       | 500   |                           | Manufacturer: Sirius Audio 💌                                   |
|                                                                                                    | Feedback Timeout         | 500   |                           |                                                                |
| Home Controller HC300                                                                                                    | Debug Mode               | Off   | -                         | Manufactu Model Driver Sta                                     |
| Institute & Channel Danner         Image: System Design         Image: System Design |                          |       |                           | Sirius Audio<br>Drive' Status:<br>Creator: Control4            |
| S Programming                                                                                                    |                          |       |                           | Created: 1/20/2005 2:22:54 PM<br>Modified: 11/02/2005 12:30 PM |
| w rigginning                                                                                                    |                          |       |                           | Notes                                                          |
| Director Status: Idle                                                                                                    |                          |       |                           | Connected                                                      |

The same steps above should be repeated for the rest of the modules in your project.

To setup the IP address that the driver will listen to, click the connections button, then select Networks tab.

| G Composer 2.1.0         |                  |                                   |         |            |                       |                                                      |                  |  |  |  |  |
|--------------------------|------------------|-----------------------------------|---------|------------|-----------------------|------------------------------------------------------|------------------|--|--|--|--|
| File Driver Go Tools Hel | lp               |                                   |         |            |                       |                                                      |                  |  |  |  |  |
| Connections              |                  | Control & Audio Video Connections |         |            |                       |                                                      |                  |  |  |  |  |
| Control/AV               | Network          | Smart-Bus Interface Driver        |         |            |                       |                                                      |                  |  |  |  |  |
| G Sample Project         |                  | Name                              | Туре    | Connection | Input/Output          | Connected To                                         |                  |  |  |  |  |
| 😑 🤴 Home                 |                  | Control Outputs                   |         |            |                       |                                                      |                  |  |  |  |  |
| E M House                |                  | 💭 S-Bus                           | Control | S-Bus      | Output                | Smart-Bus 6 Channel Dimmer->S-Bus, Smart-Bus 12 Char | nel Relay->S-Bus |  |  |  |  |
| E- Com                   |                  |                                   |         |            |                       |                                                      |                  |  |  |  |  |
| Digital Med              | dia              |                                   |         |            |                       |                                                      |                  |  |  |  |  |
| - G Internet R           | tadio            |                                   |         |            |                       |                                                      |                  |  |  |  |  |
|                          | troller HC300    |                                   |         |            |                       |                                                      |                  |  |  |  |  |
|                          | Interface Driver |                                   |         |            |                       |                                                      |                  |  |  |  |  |
| Smart-Bus                | 6 Channel Dimmer |                                   |         |            |                       |                                                      |                  |  |  |  |  |
| Smart-bus                | 12 Channel Relay |                                   |         |            |                       |                                                      |                  |  |  |  |  |
|                          |                  |                                   |         |            |                       |                                                      |                  |  |  |  |  |
|                          |                  |                                   |         |            |                       |                                                      |                  |  |  |  |  |
|                          |                  |                                   |         |            |                       |                                                      |                  |  |  |  |  |
|                          |                  |                                   |         |            |                       |                                                      |                  |  |  |  |  |
|                          |                  |                                   |         |            |                       |                                                      |                  |  |  |  |  |
|                          |                  |                                   |         |            |                       |                                                      |                  |  |  |  |  |
|                          |                  | S-Bus Input Devices               |         |            |                       |                                                      |                  |  |  |  |  |
|                          |                  | Device                            | Name    | Location   | Connections           |                                                      |                  |  |  |  |  |
|                          |                  | Smart-Bus 6 Channel Di            | S-Bus   | Room       | Smart-Bus Interface D | Driver->S-Bus                                        |                  |  |  |  |  |
|                          |                  | Smart-Bus 12 Channel R            | S-Bus   | Room       | Smart-Bus Interface D | Driver->S-Bus                                        |                  |  |  |  |  |
| System Design            |                  |                                   |         |            |                       |                                                      |                  |  |  |  |  |
| Connections              |                  |                                   |         |            |                       |                                                      |                  |  |  |  |  |
| Media                    |                  |                                   |         |            |                       |                                                      |                  |  |  |  |  |
| Agents                   |                  |                                   |         |            |                       |                                                      |                  |  |  |  |  |
| Recorramming             |                  |                                   |         |            |                       |                                                      |                  |  |  |  |  |
| Troy continue            |                  |                                   |         |            |                       |                                                      |                  |  |  |  |  |
|                          |                  |                                   |         |            |                       |                                                      |                  |  |  |  |  |
| Director Status: Idle    |                  |                                   |         |            |                       |                                                      | Connected        |  |  |  |  |

In the IP Network Connections window, double click the Smart-bus Interface Driver and enter the following IP address: 192.168.10.255

| Composer - Sample Project.c4                                                       | p       |                           |                   |                                 |                                          |                                                                                                    |                |  | - 0 X     |
|------------------------------------------------------------------------------------|---------|---------------------------|-------------------|---------------------------------|------------------------------------------|----------------------------------------------------------------------------------------------------|----------------|--|-----------|
| File Driver Go Tools Help                                                          |         |                           |                   |                                 |                                          |                                                                                                    |                |  |           |
| Connections                                                                        |         | IP Network Connec         | Available Devices |                                 |                                          |                                                                                                    |                |  |           |
| Control/AV                                                                         | Network | Identify Disconnect       |                   |                                 |                                          |                                                                                                    | Disconnect All |  |           |
| IP Network                                                                         |         | Device                    | Room              | Туре                            | Address Type                             | Address                                                                                                    |                |  |           |
|                                                                                    |         | Smart-Bus Interface Drive | r Room<br>Room    | c4:lua_gen<br>c4:control4_hc300 | IP<br>UUID                               | 192.168.10.255<br>c4:control4_hc300v2_homecontroller-Makr                                                                        |                |  |           |
| System Design         Connections         Media         Agents         Frogramming |         | Identify: Room            | river             | Works                           | Cause i<br>the Dev<br>Type th<br>192.160 | Aestification to be sent from<br>eccontrolled by this driver or<br>network address below.<br>10.0000<br>Disconnect<br>Disconnect |                |  |           |
| Director Status: Idle                                                              |         |                           |                   |                                 |                                          |                                                                                                    |                |  | Connected |

After completing this step, your driver will be ready for connections our driver and Control4 proxy drivers.

# Testing your driver

Click the System Design Button, then Add drivers found in items window. An example of a driver suitable for the Dimmer module is the Outlet Light provided by Control4.

For the relay module several drivers can be used such as:

- HPC Lighting Driver created by Card Access
- Fan
- Door
- Pump

The image below shows a sample project with some drivers added.

| Composer - Sample Project.c4p     | The second state which the second state of the second state of the |                     |            |           |          |                                                 |
|-----------------------------------|----------------------------------------------------------------------------------------------------|---------------------|------------|-----------|----------|-------------------------------------------------|
| <u>File Driver Go Tools H</u> elp |                                                                                                    |                     |            |           |          |                                                 |
| System Design                     | Properties                                                                                                    |                     | Properties | List View | Info     | Items                                           |
| System                            | Properties                                                                                                    |                     |            |           | Apply to | Locations My Drivers Search                     |
| G Sample Project                  | Click Ramp Rate Up                                                                                                    |                     |            |           |          | Media Controller                                |
| 😑 😽 Home                          | 0                                                                                                    | C-t                 |            |           |          |                                                 |
| House                             | <b>v v v</b>                                                                                                    | Set                 |            |           |          |                                                 |
| 👜 🔤 Main                          | Click Ramp Rate Down                                                                                                    |                     |            |           |          |                                                 |
| E- 👽 Room                         |                                                                                                    |                     |            |           |          |                                                 |
|                                   | 0 🗢 S                                                                                                    | econds v Set        |            |           |          | Home Controller HC1000                          |
| Digital Media                     | Provent Laurel                                                                                                    |                     |            |           |          | Home Controller HC 1000 V2/V3                   |
| Creat Radio                       | Freset Level                                                                                                    |                     |            |           |          | Home Centreller HC200P                          |
| Smart Bus 6 Channel Dimmer        | 0 🚊 Nu                                                                                                    | umeric Value(%) Set |            |           |          | Home Controller HC300C                          |
| Smart-Bus 12 Channel Relay        |                                                                                                    |                     |            |           |          |                                                 |
| Kitchen Dimmer                    | Advanced Properties                                                                                                    |                     |            |           |          | 🔓 🗐 Light                                       |
| Bar Dimmer                        | Advanced rioperties                                                                                                    | •                   |            |           |          | Wireless Dimmer                                 |
|                                   | Properties Documentation                                                                                                    | Lua                 |            |           |          |                                                 |
| Door                              | Top LED color                                                                                                    |                     |            |           |          |                                                 |
|                                   | ghting Driver (DriverWorks)                                                                                                    | Rha                 | -          |           |          |                                                 |
| Fan                               |                                                                                                    |                     | •          |           |          |                                                 |
| Eountain                          | > (hex RGB)                                                                                                    | 0000FF              |            |           |          | HPC Lighting Driver                             |
| Electronic Gate                   | > OFF (standard colors)                                                                                                    | LED Off             | •          |           |          | User Interface     System Remote Control SR-150 |
| Radiant Floor                     | > (hex RGB)                                                                                                    | 000000              |            |           |          | System Remote Control SR-250                    |
| Sprinkler System                  | Pottom LED color                                                                                                    |                     |            |           | =        | Commissioning Remote Control CF                 |
|                                   | Dottom EED Cold                                                                                                    |                     |            |           |          |                                                 |
| System Design                     | > ON (standard colors)                                                                                                    | LED Off             | •          |           |          | Mini Touch Screen V2                            |
| System Design                     | > (hex RGB)                                                                                                    | 000000              |            |           |          | Wireless Touch Screen - 10.5"                   |
| Connections                       | > OFF (standard colors)                                                                                                    | Phys                | _          |           |          | Wireless Touch Screen v2 - 10.5"                |
| Media                             |                                                                                                    | bide                |            |           |          | Touch Screen - 7"                               |
|                                   | > (hex HGB)                                                                                                    | UUUUFF              |            |           |          |                                                 |
| agents                            | Invert Relay                                                                                                    | No                  | •          |           |          |                                                 |
| Second mine                       | Debug Mode                                                                                                    | Off                 | -          |           |          | 3-Button Keypad                                 |
| w royumny                         |                                                                                                    |                     |            |           |          | B LCD Keyned DOS                                |
|                                   |                                                                                                    |                     |            |           | -        | CCD Reypad POE                                  |
| Diractor Statur: Ida              |                                                                                                    |                     |            |           |          | Connected                                       |
| on eccor o cardon fulle           |                                                                                                    |                     |            |           |          | Comletted                                       |

To connect each channel in the modules to its proper driver, select the connections button under Control/AV select the Dimmer module, select the light outputs channel under proxy then drag and drop each channel to the appropriate device listed under light input device.

| Composer - Sample Project.c                                                                                                    | 4p                   | Internet Local Printers (2006)                                                                                                    |                                                                                |                                                                           |                                                                                   |                                                                                                 |           |  |  |  |
|----------------------------------------------------------------------------------------------------|----------------------|----------------------------------------------------------------------------------------------------|--------------------------------------------------------------------------------|---------------------------------------------------------------------------|-----------------------------------------------------------------------------------|-------------------------------------------------------------------------------------------------|-----------|--|--|--|
| <u>File Driver Go Tools Hel</u>                                                                                                    | p                    |                                                                                                    |                                                                                |                                                                           |                                                                                   |                                                                                                 |           |  |  |  |
| Connections                                                                                                    |                      | Control & Audio Video Connections                                                                                                    |                                                                                |                                                                           |                                                                                   |                                                                                                 |           |  |  |  |
| Control/AV                                                                                                    | Network              | Smart-Bus 6 Channel D                                                                                                    | immer                                                                          |                                                                           |                                                                                   |                                                                                                 |           |  |  |  |
| Control(AV Network Sample Project Sample Project Home Main Main Diagonal Provide HC300 Controller HC300 Controller HC300 Cont                                                                                                    |                      | Smart-cus & Channel D<br>Name<br>Control Inputs<br>S 5-8us<br>Proxy<br>≧ Light 1<br>≧ Light 1<br>≧ Light 2<br>≧ Light 4<br>≧ Light 5<br>≧ Light 6 | Immer<br>Type<br>Control<br>Proxy<br>Proxy<br>Proxy<br>Proxy<br>Proxy<br>Proxy | Connection<br>S-Bus<br>LIGHT<br>LIGHT<br>LIGHT<br>LIGHT<br>LIGHT<br>LIGHT | Input/Output<br>Input<br>Output<br>Output<br>Output<br>Output<br>Output<br>Output | Connected To<br>Smart-Bus Interface Driver->S-Bus<br>Kitchen Dimmer->Light<br>Bar Dimmer->Light |           |  |  |  |
| - Boor Boor<br>- Fan<br>- Fan<br>- Fountain<br>- Fan<br>- Fan<br>- | Gate<br>por<br>ystem | Device                                                                                                    | Name                                                                           | Location                                                                  | Connections                                                                       |                                                                                                 | 1         |  |  |  |
| System Design       Connections       Hedia       Agents       System Design                                                                                                    |                      |                                                                                                    |                                                                                |                                                                           |                                                                                   |                                                                                                 |           |  |  |  |
| Director Status: Idle                                                                                                    |                      |                                                                                                    |                                                                                |                                                                           |                                                                                   |                                                                                                 | Connected |  |  |  |

Repeat the steps above for the relay.

| Composer - Sample Project.c      | c4p              | and the second second second second |                                   |            |              |                                   |           |  |  |  |  |
|----------------------------------|------------------|-------------------------------------|-----------------------------------|------------|--------------|-----------------------------------|-----------|--|--|--|--|
| <u>File Driver Go Tools H</u> el | lp               |                                     |                                   |            |              |                                   |           |  |  |  |  |
| Connections                      |                  | Control & Aud                       | Control & Audio Video Connections |            |              |                                   |           |  |  |  |  |
| Control/AV                       | Network          | Smart-Bus 12 Channe                 | Relay                             |            |              |                                   |           |  |  |  |  |
| G Sample Project                 |                  | Name                                | Type                              | Connection | Input/Output | Connected To                      |           |  |  |  |  |
| 😑 😽 Home                         |                  | Control Inputs                      |                                   |            |              |                                   |           |  |  |  |  |
| House                            |                  | Gr S-Bus                            | Control                           | S-Bus      | Input        | Smart-Bus Interface Driver->S-Bus |           |  |  |  |  |
| 🚊 🔄 Main                         |                  | Design                              | Contract                          | 0.000      | an porc      |                                   |           |  |  |  |  |
| 🖮 🐨 Room                         |                  | Proxy                               |                                   |            |              |                                   |           |  |  |  |  |
| Home Con                         | troller HC300    | ETRelay 1                           | Proxy                             | RELAY      | Output       | Salon Hidden Light->Relay         |           |  |  |  |  |
| 😥 Digital Med                    | dia              | ETRelay 2                           | Proxy                             | RELAY      | Output       | Door->Relay                       |           |  |  |  |  |
|                                  | tadio            | ETRelay 3                           | Proxy                             | RELAY      | Output       | Door Lock->Relay                  |           |  |  |  |  |
|                                  | Interface Driver | B   Kelay 4                         | Proxy                             | RELAY      | Output       |                                   |           |  |  |  |  |
| Smart-Bus                        | 6 Channel Dimmer | B Relay 5                           | Proxy                             | RELAT      | Output       | Floatnam-sRelay                   |           |  |  |  |  |
| Smart-Bus                        | 12 Channel Relay | B Relay 0                           | Proxy                             | DELAY      | Output       | Electionic Gate-Picelay           |           |  |  |  |  |
| Kitchen Dir                      | mmer             | B Relay /                           | Proxy                             | DELAY      | Output       | Padiant Elect >Dolay              |           |  |  |  |  |
| Bar Dimme                        | r                | B Relay 0                           | Proxy                             | DELAY      | Output       | Socialdor Sustem > Dolou          |           |  |  |  |  |
| Salon Hidd                       | ien Light        | BT Pelay 10                         | Proxy                             | DELAY      | Output       | aprinted ayatem siteday           |           |  |  |  |  |
| Door                             |                  | BT Delay 11                         | Proxy                             | DELAY      | Output       |                                   |           |  |  |  |  |
| Door Lock                        |                  | BT Relay 12                         | Proxy                             | DELAY      | Output       |                                   |           |  |  |  |  |
| Fan                              |                  | S Freedy IL                         | TIONY                             | NEL RI     | output       |                                   |           |  |  |  |  |
| Fountain                         |                  |                                     |                                   |            |              |                                   |           |  |  |  |  |
|                                  | Gate             |                                     |                                   |            |              |                                   |           |  |  |  |  |
| Pump                             | 005              |                                     |                                   |            |              |                                   |           |  |  |  |  |
| Carioklar S                      | Sustem           | Device                              | Name                              | Location   | Connections  |                                   |           |  |  |  |  |
| Sprinder 5                       | y stem           |                                     |                                   |            |              |                                   |           |  |  |  |  |
|                                  |                  | _                                   |                                   |            |              |                                   |           |  |  |  |  |
| 🔯 System Design                  |                  |                                     |                                   |            |              |                                   |           |  |  |  |  |
|                                  |                  |                                     |                                   |            |              |                                   |           |  |  |  |  |
| <b>N</b>                         |                  |                                     |                                   |            |              |                                   |           |  |  |  |  |
| () Media                         |                  |                                     |                                   |            |              |                                   |           |  |  |  |  |
| Rgents                           |                  |                                     |                                   |            |              |                                   |           |  |  |  |  |
| 🐉 Programming                    |                  |                                     |                                   |            |              |                                   |           |  |  |  |  |
|                                  |                  |                                     |                                   |            |              |                                   |           |  |  |  |  |
| irector Status: Idle             |                  |                                     |                                   |            |              |                                   | Connected |  |  |  |  |